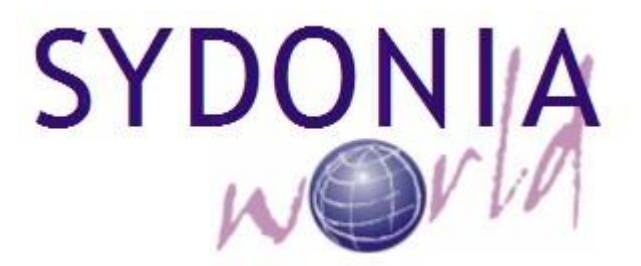

# Guide Utilisateur pour la Gestion Automatisée des exonérations

DGDA

Octobre 2017

sydonia.douanes.rdc

# A. PARTIE THEORIQUE

#### I. OBJECTIFS :

#### A l'issue de ce module, l'apprenant sera capable de :

- configurer les codes additionnels et les agréments dans le système ;
- alimenter la base des données par les titres d'exonération ;
- créer, stocker, soumettre et valider un titre d'exonération ;
- créer et stocker une demande d'exonération ;
- saisir la liste des biens exonérés ;
- soumettre une demande d'exonération;
- examiner une demande d'exonération ;
- valider, rejeter ou renvoyer une demande d'exonération ;
- modifier une demande renvoyée ;
- insérer le numéro d'enregistrement de la demande d'exonération dans une déclaration de marchandises ;
- rechercher et consulter une demande d'exonération ;
- suivre les apurements des demandes d'exonération;
- tirer les états.

## **II. INTRODUCTION**

#### **Problématique :**

- Lourdeur dans le traitement des dossiers ayant trait aux EXO;
- Difficulté de traçabilité des dossiers;
- Coût très élevé dû aux formalités;
- Difficulté de faire le suivi des apurements;
- et autres.

Au regard de l'évolution de la technologie et dans le cadre de la facilitation des échanges, il est impérieux d'informatiser toute la procédure de dédouanement des marchandises à l'importation, à l'exportation et en transit en RDC.

En conséquence, le nouveau module de SYDONIAWORLD, relatif aux exonérations, a été conçue afin de permettre à la Douane d'une part, de décentraliser le traitement des dossiers bénéficiant des allègements fiscaux et d'autre part, de gérer automatiquement les exonérations accordées aux différents bénéficiaires.

En même temps, ce module permet aux déclarants de créer directement dans le système, des demandes électroniques d'exonération, selon un formulaire préétabli,

en indiquant le bureau de ressort concerné, avant que lesdites demandes ne soient soumises aux services de Douane pour examen et validation ; et ce, dans le but de réduire le délai de traitement des dossiers et, de constituer une base des données électroniques pour cette gestion.

# III. BASE LEGALE

Article 338 de l'Ordonnance-loi n°10/002 du 20 aout 2010 portant Code des Douanes.

# **IV. PROCEDURE GENERALE/ CAS DES EXONERATIONS (Cfr Manuel de procédure)**

- 1) Centralisation des titres juridiques (Lois, Décrets, Arrêtés Interministériels; conventions,) accordant les exonération/DRF;
- 2) Création et soumission d'un titre d'exonération (TEXO)/Déclarant;
- 3) Examen et validation d'un TEXO / DRF et SDRF;
- 4) Création (Saisie) des demandes des exonérations (DEXO); / Déclarants
   Soumission (Demande d'enregistrement) des DEXO; / Déclarants;
- 5) Enregistrement /System SW ;
- 6) Examen et Validation des DEXO /DRF/SDRF;
  - Après 72h / validation automatique;
  - Création d'un code additionnel le cas échéant.
- Création d'une déclaration de marchandises (DM)/ Déclarant; Insertion du numéro de la DEXO dans le document joint de la DM;
- 8) Apurement automatique (des DEXO) à la liquidation;
- 9) Suivi des opérations effectuées dans le Système et des apurements/ DRF et SDRF.

#### **V. SCHEMA PROCEDURAL DES EXONERATIONS**

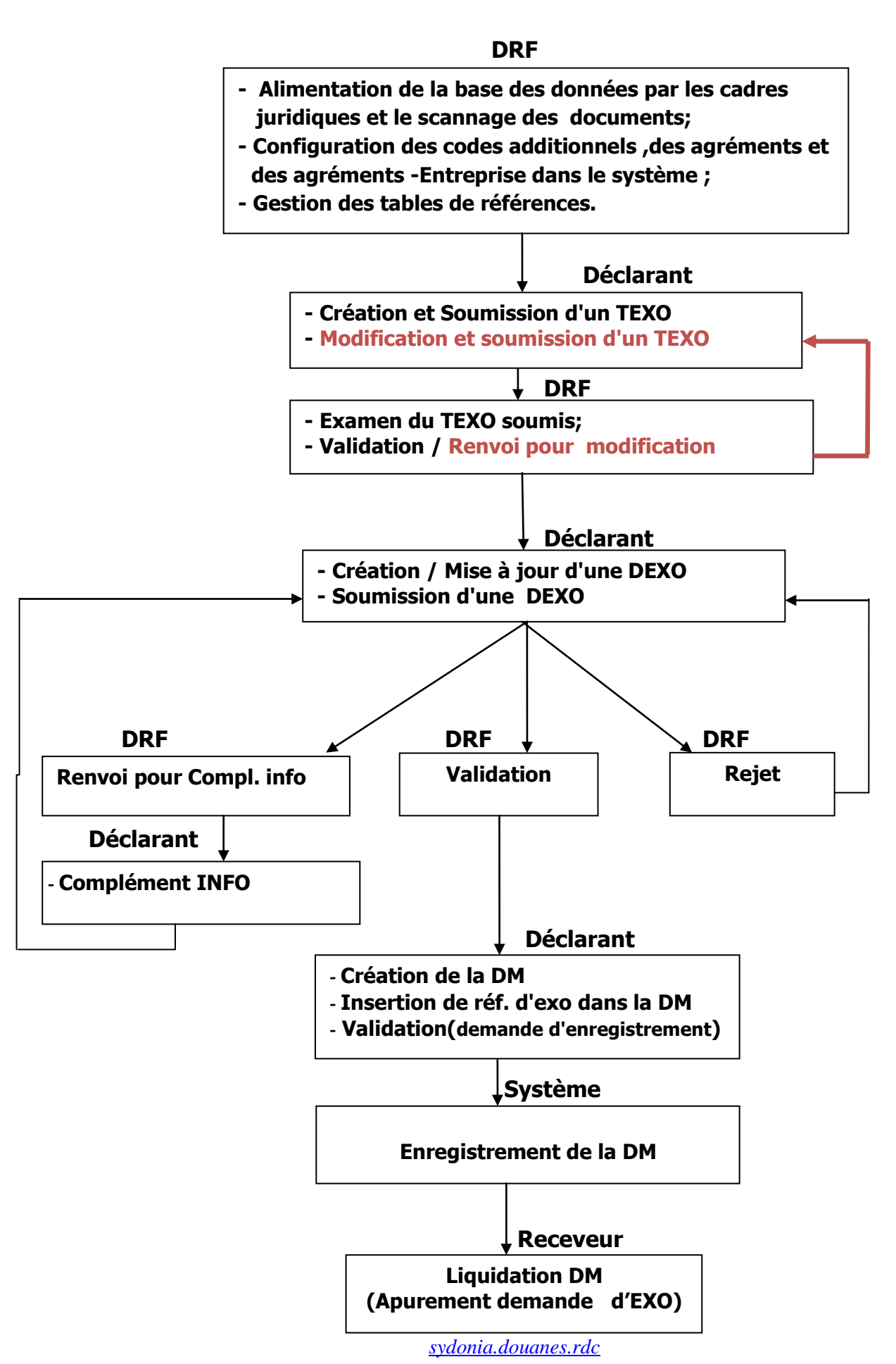

# **B. PRATIQUE**

# VI. GESTION DES EXONERATIONS DANS LE SYSTEME

#### VI.1. Création du Cadre Juridique

Création du cadre juridique sur base des textes qui confèrent l'exonération, selon la procédure et la figure 1 ci-après :

SW/ Gestion des exo /Référence/cadre juridique /clic droit/Editer/Lignes/nouvelle ligne/saisie des données

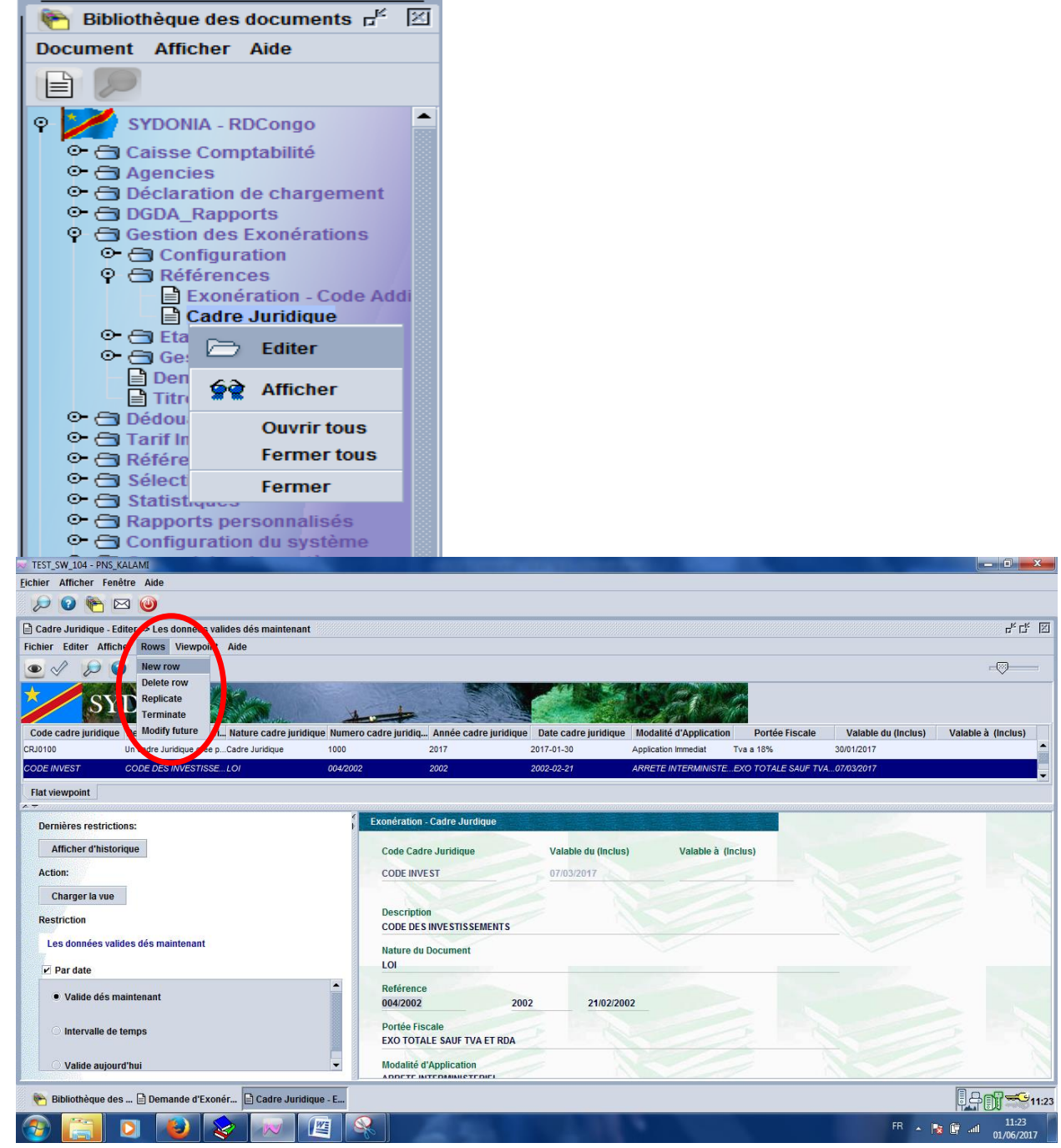

Figure 1: Création du cadre juridique

N.B: la création du cadre juridique ne se fait qu'une seule fois.

#### VI.2. Liaison du cadre juridique à un code additionnel

La liaison du cadre juridique créé au code additionnel concerné est réalisée suivant la procédure ci-après :

SW/Gestion des exo/Référence/Exonération- code additionnel/clic droit/ Editer/Lignes/nouvelle ligne/saisie des données/valider

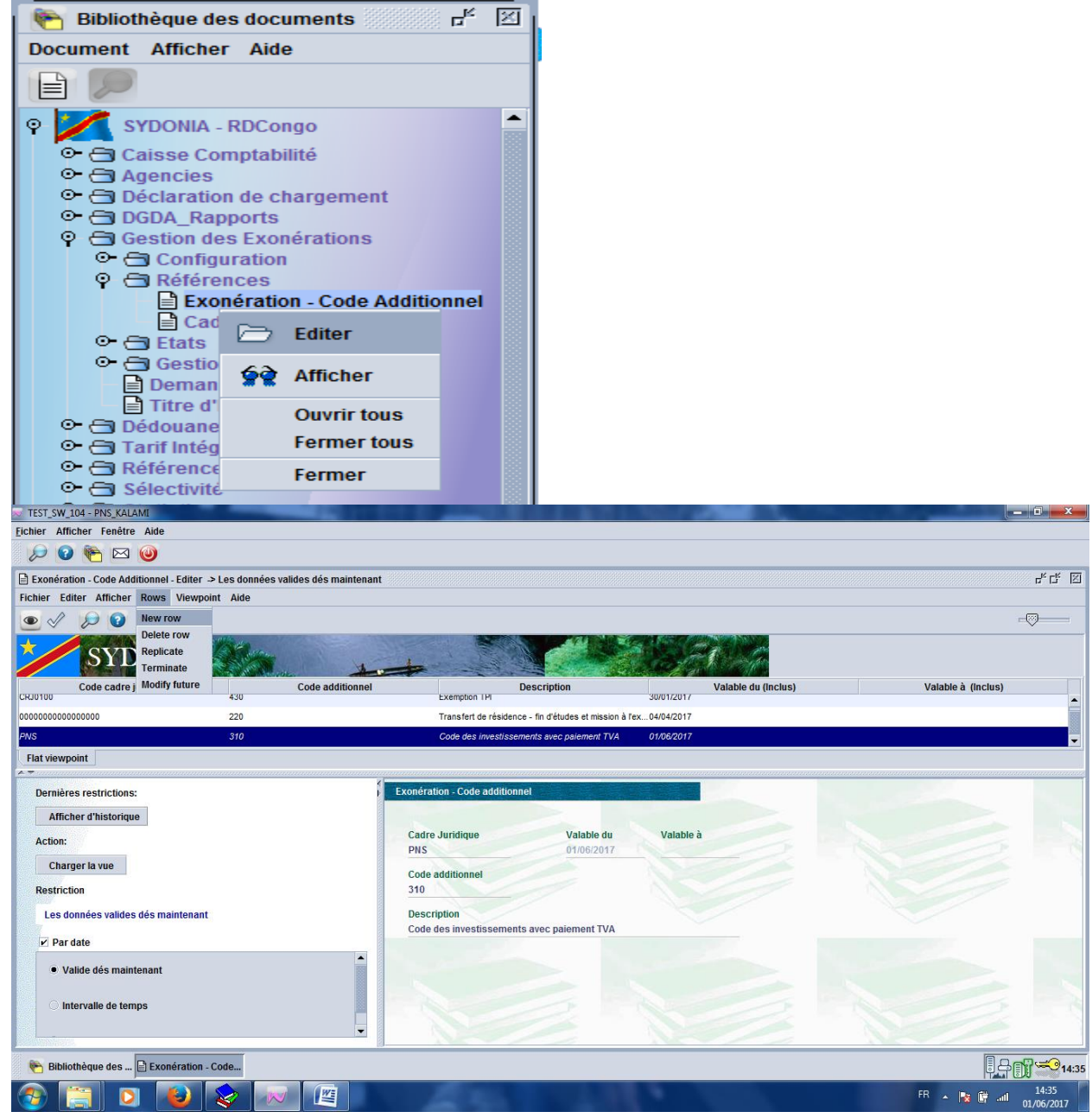

Figure 2: Liaison du cadre juridique au code additionnel

# VI.3 Configuration des Données dans le Système VI.3.1 <u>création d'un code additionnel</u>

La création d'un code additionnel se fait suivant la procédure ci-après :

SW/Réf./Régime/code additionnel./clic droit/Editer/Lignes/nouvelle ligne/saisie des

#### données/valider

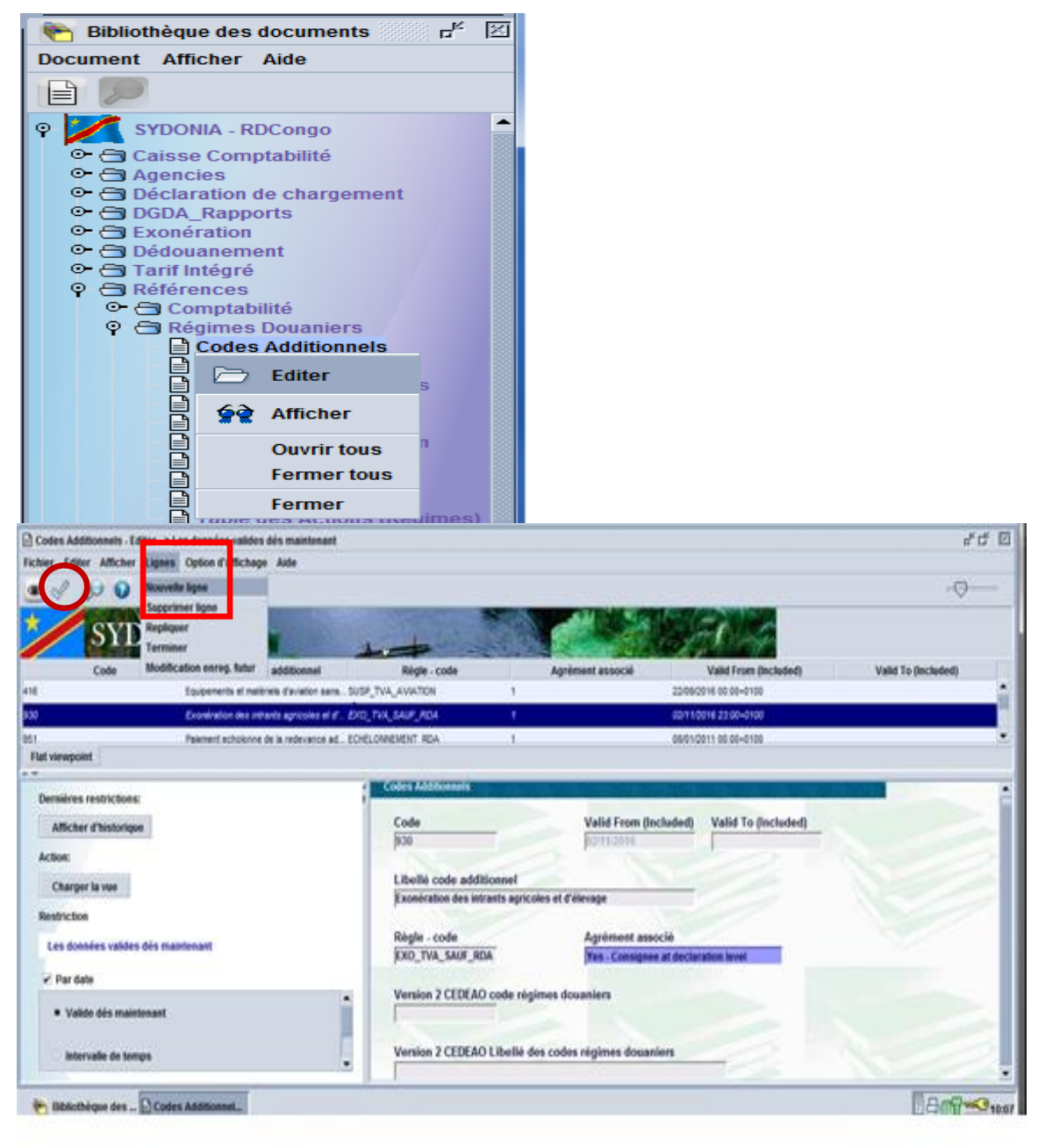

Figure 3: Configuration des codes additionnels

Une fois que la liste s'affiche, on clique respectivement sur l'onglet " **Ligne** puis **nouvelle ligne**" et en suite, dans le **champ Codes additionnels**, on saisit le code additionnel à créer, son libellé, la date de début et la date fin si la durée est déterminée, le code de la règle liée à ce code additionnel lequel doit déjà être créé

au préalable, déterminer l'agrément associé et enfin on valide en faisant un clic sur le bouton , tel que repris sur la Figure 3 ci-dessus.

# VI.3.2 Création d' un agrément

La création d'un agrément se fait suivant la procédure ci-après: SW/Réf./Régime/Agrément/clic droit/Editer/Lignes/nouvelle ligne/saisie des données/valider.

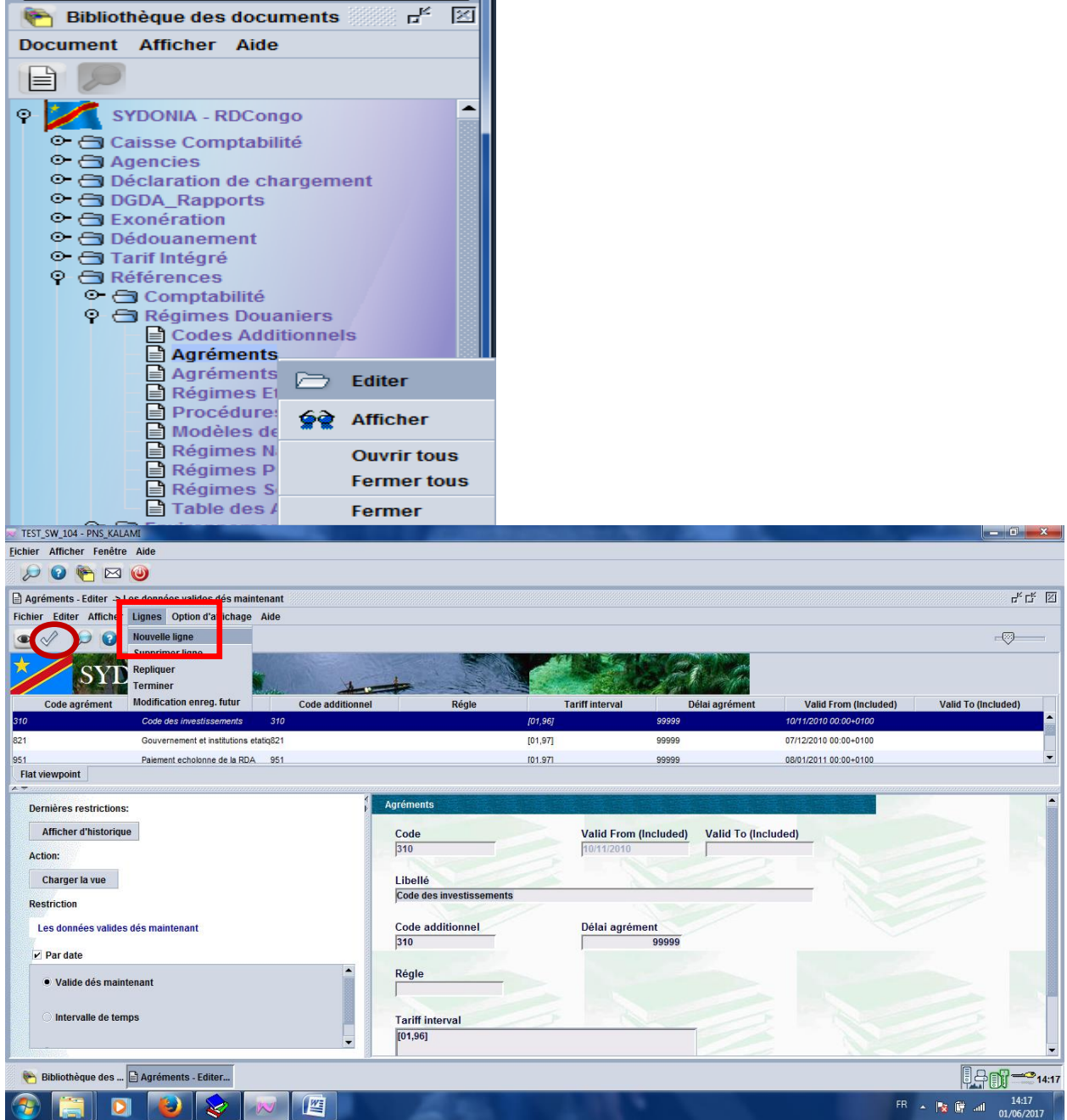

Figure 4: procédure pour la configuration des agréments

Une fois que la liste s'affiche, on clique respectivement sur l'onglet " **Ligne** et **nouvelle ligne**" et en suite, dans le champ **Agrément**, on saisit le code agrément à créer, son libellé, la date de début et la date fin si la durée est déterminée, le code additionnel lié à l'agrément, le délai d'agrément, le code de la règle liée à l'agrément

s'il existe, les codes nomenclatures associés à l'agrément et enfin on valide en faisant

un clic sur le bouton ,tel que repris sur la Figure4 ci-dessus. **N.B:** Pour ce cas, on a pris l'exemple de la création de l'Agrément 310 relatif au Code des investissements

#### VI.3.3 Création d'un agrément-entreprise

Il s'agit de la liaison d'un agrément à une entreprise (NIF) suivant la procédure ci-après:

SW/Réf./Régime/Agrément-entreprise/clic droit/Editer/Lignes/nouvelle ligne/ saisie des données/valider

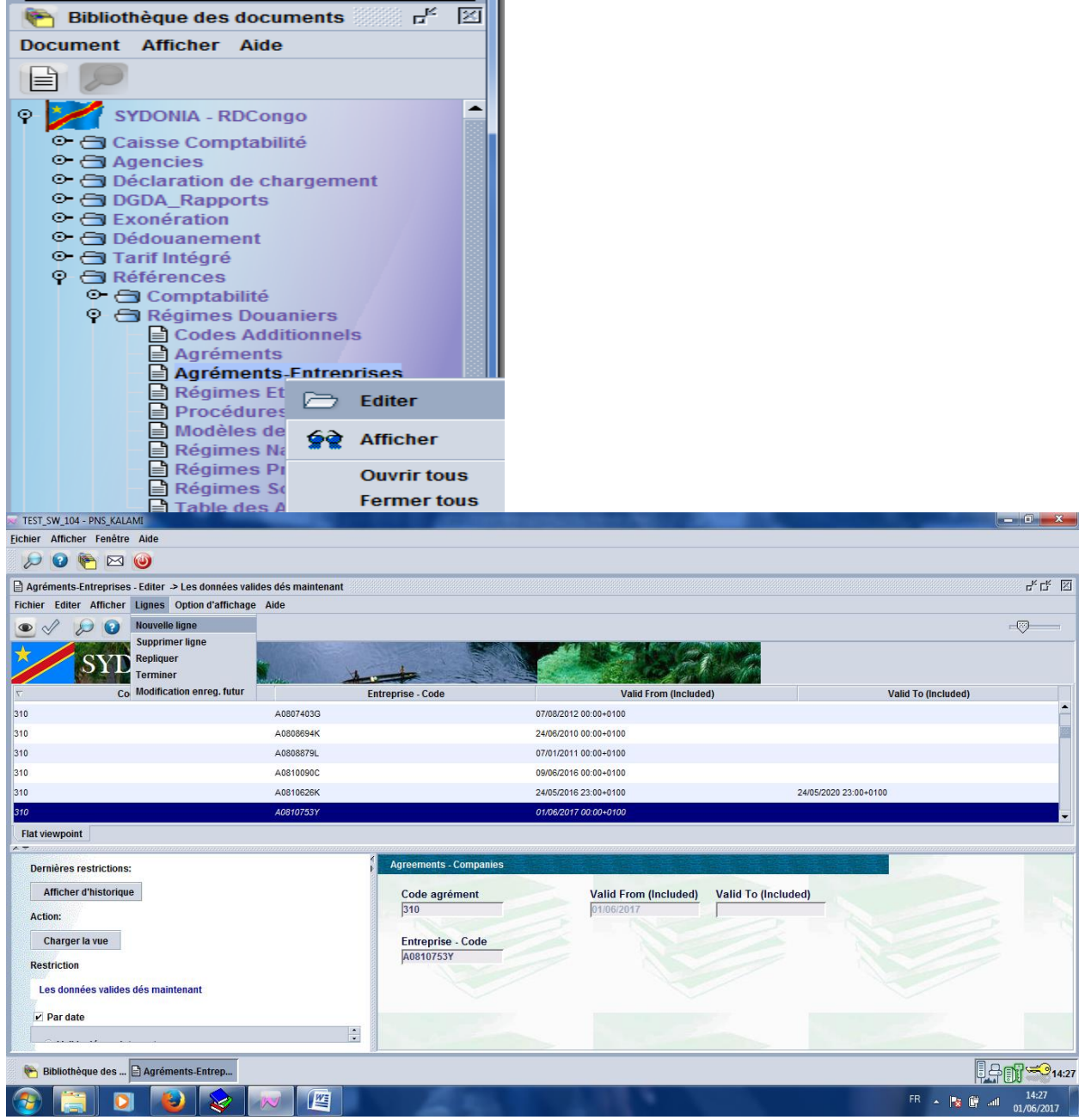

Figure 5: configuration des agréments-entreprises

Une fois que la liste s'affiche, on clique respectivement sur l'onglet " **Ligne** et **nouvelle ligne**" et en suite, dans le champ **Agrément-Entreprise**, on saisit le code, la date de début et la date fin n'est saisie que si la durée est déterminée et le

NIF de l'Entreprise concernée. Et enfin on valide en faisant un clic sur le bouton , tel que repris sur la Figure5 ci-dessus.

# VI.3.4 Création d'un titre d'exonération

Le titre d'exonération (**TEXO**) est le document juridique sur lequel on se base pour accorder une exonération. La demande d'exonération ne peut être insérée dans le système qu'en se référant à un titre validé.

Le déclarant crée et soumet ( ) un TEXO pour examen à la DRF, suivant la procédure ci-après :

SW/gestion des exonérations/ exonération document /Titre d'exo/clic droit / Créer/saisie des données/valider

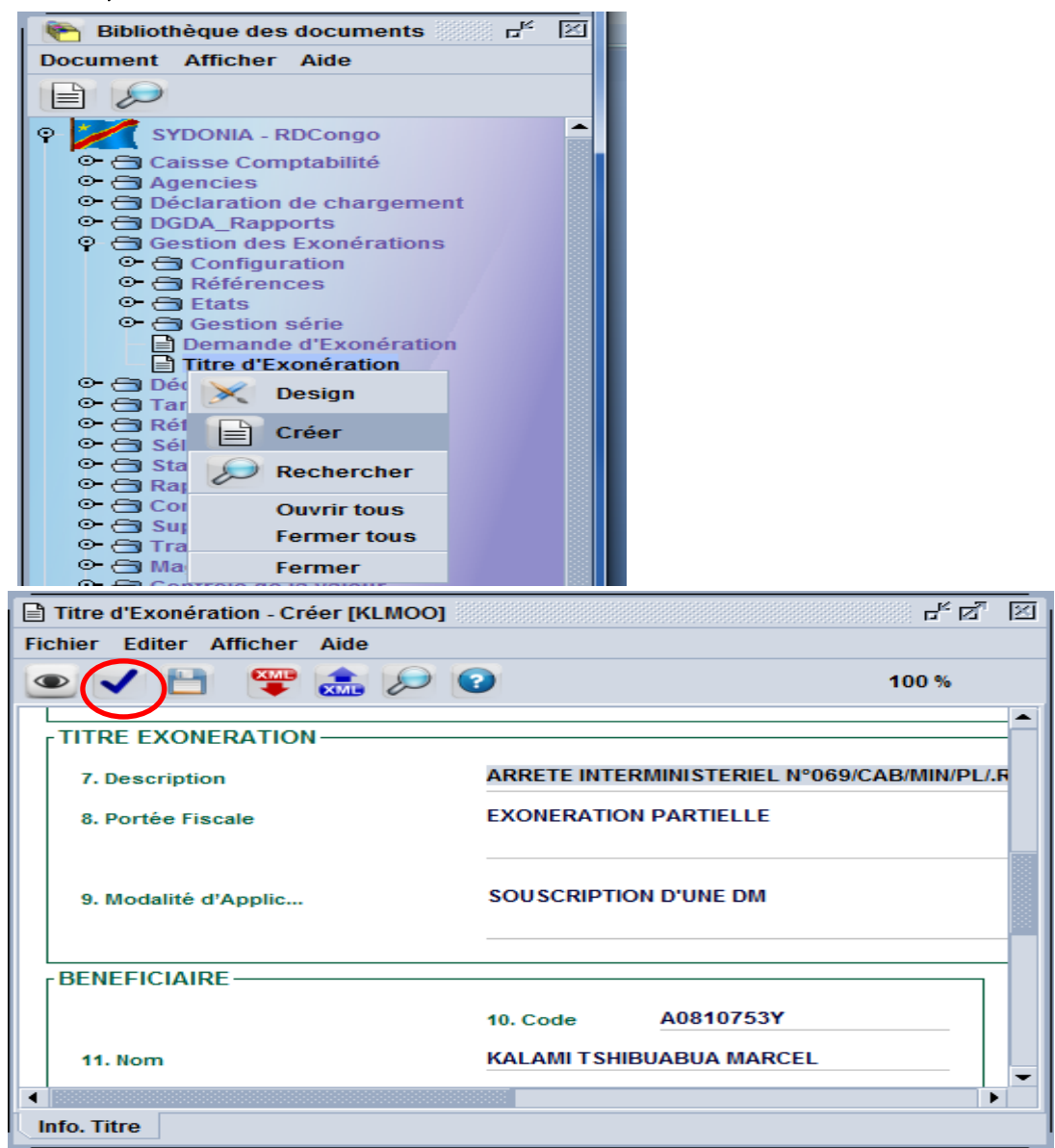

Figure 6: création d'un titre d'exonération

#### VI.3.5 <u>Validation d'un titre d'exonération soumis</u> a) <u>Recherche d'un titre à valider</u>

Le TEXO est soumis à la DRF pour examen avant qu'il soit validé. L'utilisateur (un cadre de la DRF/IRF) recherche d'abord le titre soumis suivant les critères de recherche qu'offre le système (numéro de référence, NIF du bénéficiaire, ... etc.), suivant la procédure suivante :

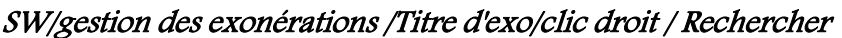

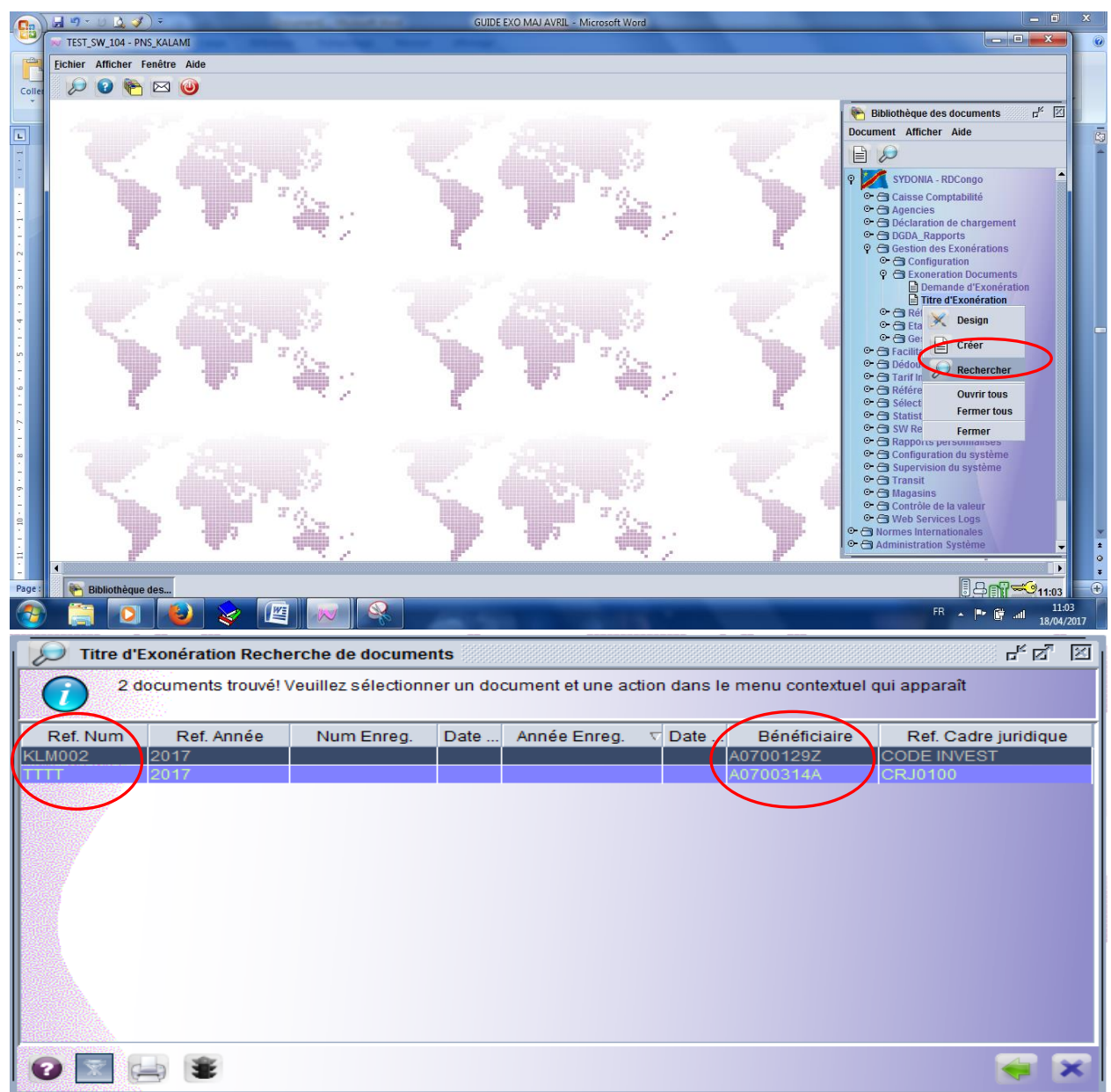

Figure 7: procédure et recherche d'un titre à valider

## b) Validation proprement dite d'un titre d'exonération

Après examen du titre d'exonération soumis, la DRF/IRF procède à la validation dudit titre selon la procédure de la figure 8 ci-dessous :

SW/Gestion des exonérations/Exonération Documents/Titre Exonération/Clic droit/

rechercher/saisir les critères de recherche dans le Finder/Clic sur *// /sélectionner le titre visé/Clic droit et valider*;

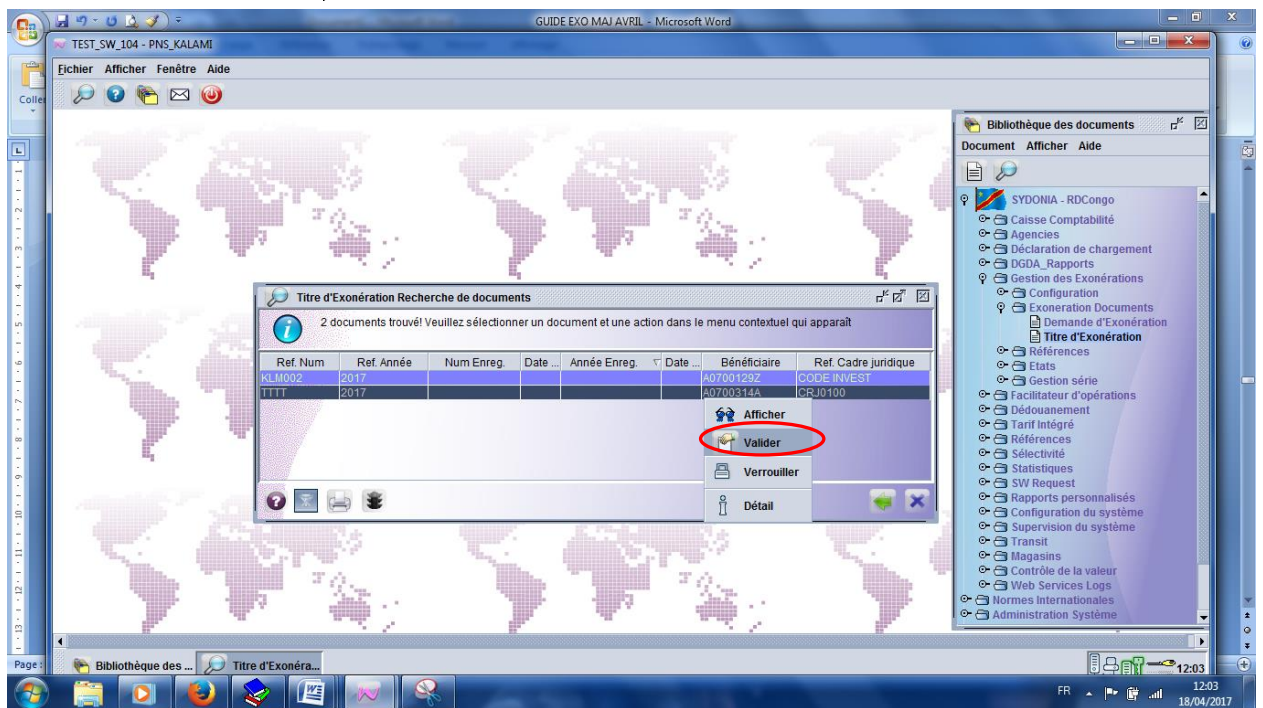

Figure 8: validation d'un titre d'exonération

#### VII. DEMANDE D'EXONERATION(DEXO)

# VII.1 Création d'une demande d'exonération VII.1.1 Info Général

#### SW/Gestion des exo/Demande d'exo/clic droit/créer

En cliquant sur le document " **créer** ", un formulaire vierge s'affiche sur l'écran et le déclarant pourra y saisir des informations notamment le code bureau, le numéro de référence, le NIF de l'importateur, le code déclarant, le code exonération,...tel que l'indique la figure 9 ci-après :

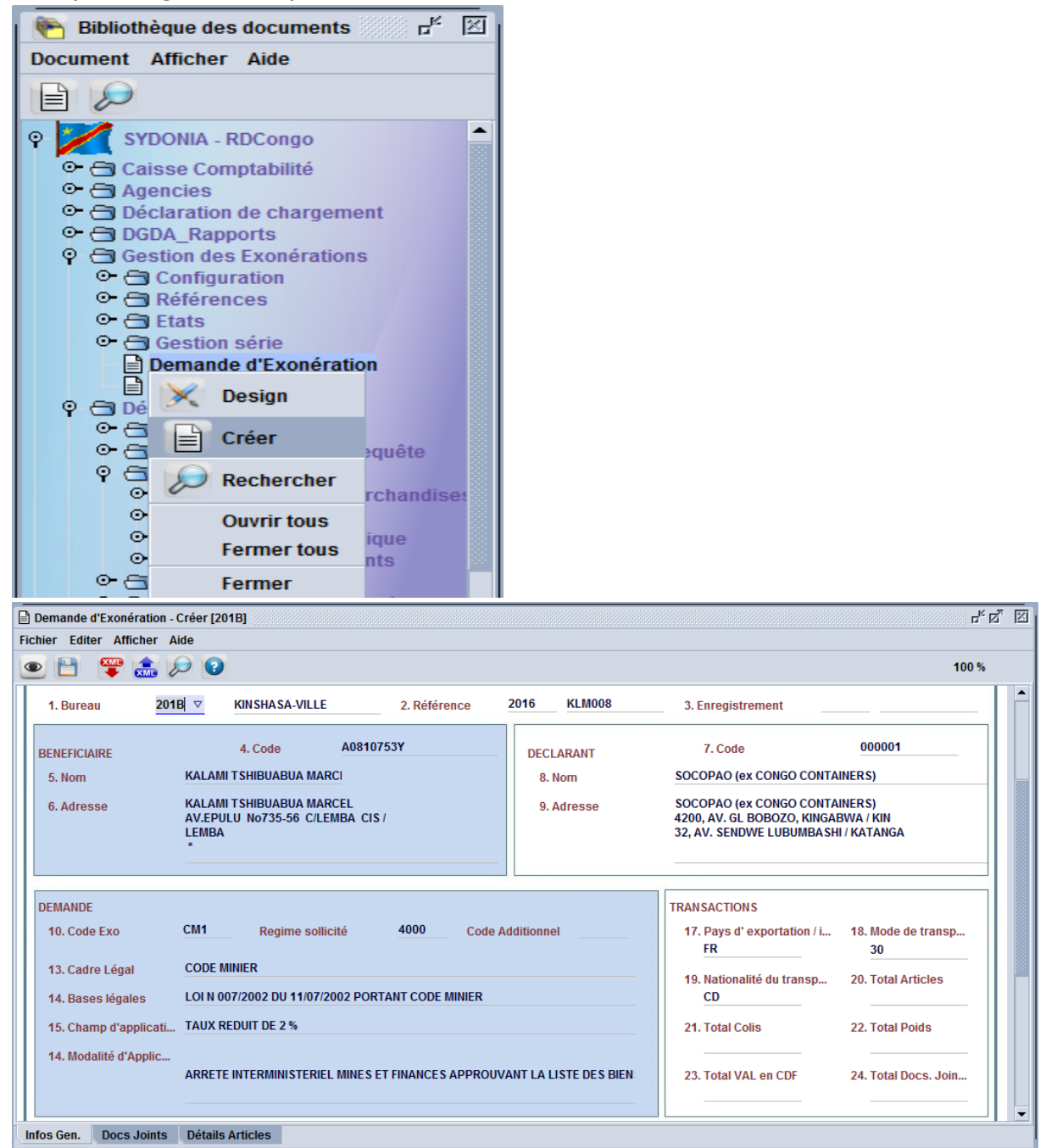

Figure 9: procédure et demande d'exonération

# VII.1.2 Saisie des documents joints

Après avoir saisi les informations générales dans l'onglet " Info Gen.", le déclarant attachera les documents joints relatifs à l'exonération dans l'onglet "Docs.Joints" tel que repris dans la figure 10 ci-après:

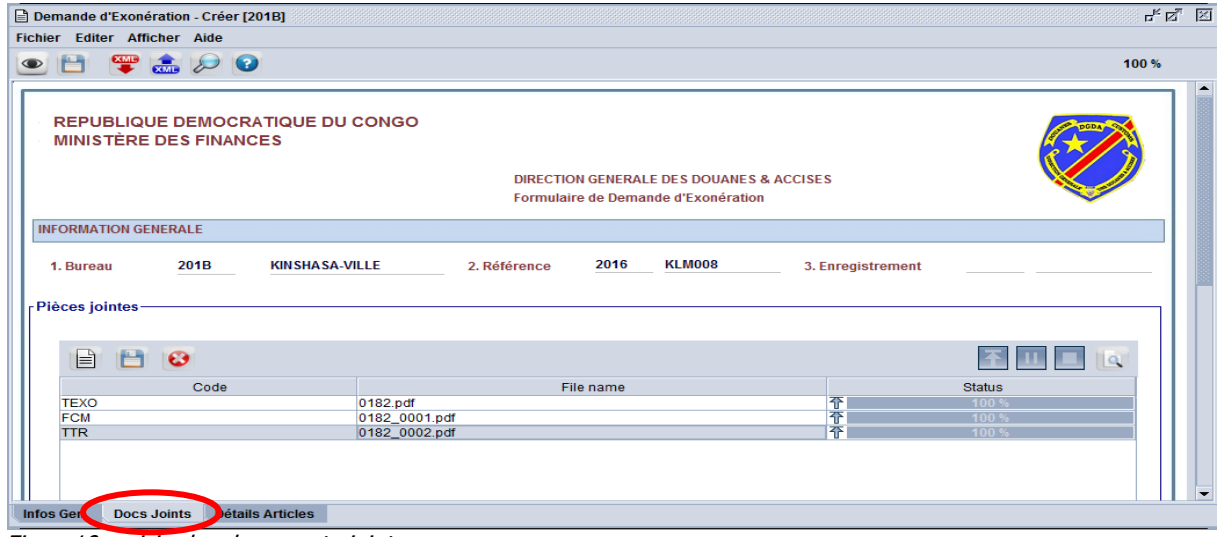

Figure10: saisie des documents joints

N.B: Il est à signaler que le minimum de documents joints requis sont les suivants:

- Facture Commerciale (FCM);
- Titre de Transport (TTR);
- Titre d'exonération (TEXO).

#### VII.1.3 Saisie de la liste des articles

Enfin, le déclarant procède à la saisie de la liste des articles concernés par ladite exonération dans l'onglet "Détails Articles" tel que détaillé dans la figure11 cidessous:

| Demande d'Exonération - Créer [201B]                                                                                                    | r <sup>k</sup> 🖾 🕅                                                         |
|----------------------------------------------------------------------------------------------------|----------------------------------------------------------------------------|
| Fichier Editer Afficher Aide                                                                                                    |                                                                            |
| 💌 💾 👺 🌨 🔎 😧                                                                                                    | 100 %                                                                      |
| REPUBLIQUE DEMOCRATIQUE DU CONGO<br>MINISTÈRE DES FINANCES<br>DIRECTION GENERALE DES DOUANES & ACCISES<br>Formulaire de Demande d'Exonération                                                                                                    |                                                                            |
| INFORMATION GENERALE                                                                                                    |                                                                            |
| 1. Bureau 201B KINSHASA-VILLE 2. Référence 2016 KLM008 3. Enregistremen                                                                                                    | nt                                                                         |
|                                                                                                    |                                                                            |
| N <sup>®</sup> Code HS Description HS Description Commerciale Origi U. Supp                                                                                                    | Qté Nbre Colis Poids VAL                                                   |
| 1     6001210000     Etoffes a boucles de coton     COTON     FR     0       2     4001100000     Latex de caoutchouc naturel,meme prevul     Latex     ZA     0       3     2601110000     Minerais de fer et concentres(cendres de     Minérais     ZM     0 | 0.000 100 1,000 10,000<br>0.000 100 1,000 10,000<br>0.000 100 1,000 10,000 |
| Infos Gen. Docs Joints Détails Articles                                                                                                    |                                                                            |

Figure11 : saisie d'une liste des articles

## VII.2 Recherche d'un document stocké

Pour rechercher un document stocké, l'utilisateur procède comme suit : *SW/Gestion des exonération/Demande d'exonération/clic droit/Rechercher* 

| 附 Biblic                | 🐑 Bibliothèque des documents 🗾 🗗 |       |  |  |  |  |  |  |  |
|-------------------------|----------------------------------|-------|--|--|--|--|--|--|--|
| Document                | t Afficher Aide                  |       |  |  |  |  |  |  |  |
|                         |                                  |       |  |  |  |  |  |  |  |
| 9 🖊                     | SYDONIA - RDCongo                |       |  |  |  |  |  |  |  |
| 🗢 금 Caisse Comptabilité |                                  |       |  |  |  |  |  |  |  |
| • 🔁 /                   | 🗢 🗇 Agencies                     |       |  |  |  |  |  |  |  |
| • 🔁 I                   | Déclaration de chargement        |       |  |  |  |  |  |  |  |
| • 🔤                     | DGDA_Rapports                    |       |  |  |  |  |  |  |  |
| 9 <b>G</b> (            | Gestion des Exonérations         |       |  |  |  |  |  |  |  |
|                         | Configuration                    |       |  |  |  |  |  |  |  |
|                         | Conting pária                    |       |  |  |  |  |  |  |  |
|                         | Demande d'Evonération            |       |  |  |  |  |  |  |  |
| • <del>-</del> -        |                                  |       |  |  |  |  |  |  |  |
| 0.0                     | 🔀 Design                         |       |  |  |  |  |  |  |  |
| • <u> </u>              |                                  |       |  |  |  |  |  |  |  |
| • 🗃                     | E                                |       |  |  |  |  |  |  |  |
| • 🗃                     | Rechercher                       |       |  |  |  |  |  |  |  |
| • 🔁 I                   | s noonoronor                     |       |  |  |  |  |  |  |  |
| • 🔁 (                   | Ouvrir tous ne                   |       |  |  |  |  |  |  |  |
| <u>•</u> •              | Fermer tous                      |       |  |  |  |  |  |  |  |
| 0-63                    |                                  |       |  |  |  |  |  |  |  |
| ΨC                      | Fermer                           | donto |  |  |  |  |  |  |  |

Figure12 : Recherche d'un document stocké

**N.B:** les éléments de recherche sont soit la référence de la demande, soit le code bureau,...

## VII.3 Récupération d'un Document Stocké

La demande d'exonération stockée est récupérée pour y ajouter la référence ainsi que le NIF de l'importateur comme suit :

SW/Gestion des exonération/Demande d'exonération/clic droit /Rechercher/sélectionner une demande/clic droit/afficher ou récupérer/saisie des infos/valider

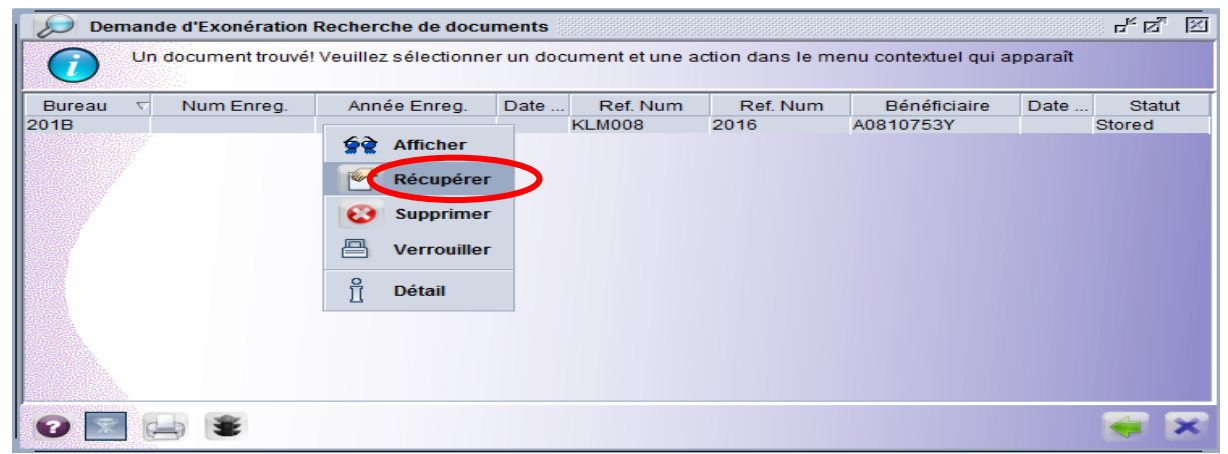

Figure13 : récupération et ajout des infos sur une demande stockée

## VII.4 Soumission d'une DEXO aux services des douanes

Après avoir récupéré la demande, le déclarant s'assurera de l'exactitude des données

qu'il a saisi et ensuite il cliquera sur le bouton il a soumettre aux services des douanes pour décision. Après cette opération le document aura comme statut **"Soumis (Submitted)".** 

Au même moment ladite demande est enregistrée et un numéro d'enregistrement (Num. Enreg.) lui est attribué automatiquement, tel indiqué sur la figure14 ci-après:

| Der                     | mande d'Exonérati | on Recherche de o     | locuments      |                  |                |                     |          | ្មុស្ទ   | × |
|-------------------------|-------------------|-----------------------|----------------|------------------|----------------|---------------------|----------|----------|---|
| $\overline{\mathbf{O}}$ | Un document trou  | ıvé! Veuillez sélecti | onner un docum | nent et une acti | ion dans le me | nu contextuel qui : | apparaît |          |   |
| Bureau                  | Num Enreg.        | Année Enreg.          | Date Enreg.    | Ref. Num         | Ref. Num       | Bénéficiaire        | Date .   | Statut   |   |
| 201B                    | 80                | 2016                  | 18/11/2016     | KLM008           | 2016           | A0810753Y           | S        | ubmitted |   |
|                         |                   |                       |                |                  |                |                     |          |          |   |
| 0                       |                   |                       |                |                  |                |                     |          | 1        | × |

figure14: soumission et enregistrement d'une demande d'exonération

Après avoir soumis une demande d'exonération aux services des douanes, le déclarant est obligé d'attendre la décision qui lui sera transmise par sa boîte de messagerie du système.

#### VII.5 Examen et décision d'une demande d'exonération

#### VII.5.1 Examen d'une demande d'exonération

L'agent des services des douanes recherche la demande d'exonération soumise par le déclarant à travers la fenêtre de recherche (finder) et ce, pour **décider** par rapport aux informations saisies par le déclarant.

Procédure : SW/Gestion des exonérations/Demande d'exonération/clic droit/Rechercher/

| P    | 🔎 Demande d'Exonération Recherche de documents                                                            |               |                  |           |            |          |              |    |                     |   |
|------|----------------------------------------------------------------------------------------------------|---------------|------------------|-----------|------------|----------|--------------|----|---------------------|---|
| (i   | 71 documents trouvé! Veuillez sélectionner un document et une action dans le menu contextuel qui apparaît |               |                  |           |            |          |              |    |                     |   |
| Bure | V Num Er                                                                                                  | reg. Année En | reg. Date Enreg. | Re        | f. Num     | Ref. Num | Bénéficiaire | D  | Statut              |   |
| 101B | 12                                                                                                    | 2016          | 25/08/2016       | MARYLO    | JU         | 2016     | A1206441Q    | 25 | Tottaly Written Off | - |
| 101B | 16                                                                                                    | 2016          | 25/08/2016       | ML03      |            | 2016     | A1405831E    | 25 | Submitted           |   |
| 101B | 17                                                                                                    | 2016          | 25/08/2016       | 63        | Afficher   | 16       | A0700034W    | 25 | Expired             |   |
| 101B | 18                                                                                                    | 2016          | 25/08/2016       | <b>**</b> | Amener     | 16       | A0700034W    | 25 | Tottaly Written Off |   |
| 101B | 19                                                                                                    | 2016          | 26/08/2016       | RAT       | Décision   | 16       | A1009476M    | 26 | Expired             |   |
| 101B | 2                                                                                                    | 2016          | 23/08/2016       |           | Decision   | 16       | A1206441Q    | 23 | Tottaly Written Off |   |
| 101B | 20                                                                                                    | 2016          | 29/08/2016       | 回         | Verrouille | . 16     | A1206441Q    | 29 | Tottaly Written Off |   |
| 101B | 21                                                                                                    | 2016          | 29/08/2016       |           | verroumer  | 16       | A0703622W    | 29 | Expired             |   |
| 101B | 22                                                                                                    | 2016          | 29/08/2016       | <u>o</u>  |            | 16       | A0703622W    | 29 | Revision Requested  |   |
| 101B | 23                                                                                                    | 2016          | 29/08/2016       | П         | Detail     | 16       | A1206441Q    | 29 | Tottaly Written Off |   |
| 101B | 24                                                                                                    | 2016          | 30/08/2016       | MLU7      |            | 2016     | A1309098E    | 30 | Expired             |   |
| 101B | 25                                                                                                    | 2016          | 30/08/2016       | HAMOU     | DA1        | 2016     | A1206441Q    | 30 | Tottaly Written Off |   |
| 101B | 26                                                                                                    | 2016          | 30/08/2016       | SEC       |            | 2016     | A1405831E    | 30 | Expired             | _ |
| 101B | 27                                                                                                    | 2016          | 30/08/2016       | SDRGS     | DRG        | 2016     | A1405831E    | 30 | Expired             |   |
| 101B | 28                                                                                                    | 2016          | 31/08/2016       | ML10      |            | 2016     | A0714308L    | 31 | Expired             |   |
| 101B | 29                                                                                                    | 2016          | 31/08/2016       | ML11      |            | 2016     | A0714308L    | 31 | Tottaly Written Off | - |
| •    | *                                                                                                    | *             |                  |           |            |          |              |    | <b></b>             | × |

figure15: affichage et examen d'une demande d'exonération

## VII.5.2 Décision à prendre sur une demande d'exonération soumise

Après avoir vérifié l'exactitude de la demande, la Douane (DRF/IRF) procède alors à la prise d'une décision en suivant la procédure ci-après:

SW/Gestion des exonérations/Demande d'exonération/clic droit/Rechercher/Sélectionner le document concerné/clic droit/Décision.

| ureau 🗸 Num I | Enreg. | Année Enreg. | Date Enreg. | Ref. Num | Ref. Num | Bénéficiaire | Date | Statut   |
|---------------|--------|--------------|-------------|----------|----------|--------------|------|----------|
|               | 52     | Afficher     | 01/12/2016  | KEM013   | 2010     | A08107531    |      | upmitted |
|               | 1      | Décision     |             |          |          |              |      |          |
|               | 8      | Verrouiller  |             |          |          |              |      |          |
|               | ñ      | Détail       |             |          |          |              |      |          |
|               |        |              |             |          |          |              |      |          |
|               |        |              |             |          |          |              |      |          |
|               |        |              |             |          |          |              |      |          |

figure16 : prise d'une décision sur une demande d'exonération

Ladite décision est prise selon trois cas possibles qui sont les suivants:

#### VII.5.2.1 Rejet éventuel d'une demande d'exonération

En cas d'irrégularité d'une demande d'exonération, les services des douanes (DRF/IRF) la rejettent en cochant sur la case correspondante et aussi en donnant les raisons dudit rejet sur le champ "REMARQUES" tel que repris dans la figure 17 cidessous:

| DECISIONS 🗌 Va   | alider 🖉 Rejet  | 🗌 Info Suppl 🌔 | REMARQUES<br>RAS |
|------------------|-----------------|----------------|------------------|
| Validé par       | OTSHUMBA OLENGA |                |                  |
| Validé le        | 01/12/2016      |                |                  |
| Date de validité |                 |                |                  |
|                  |                 |                |                  |

Figure 17: rejet d'une demande

En outre le service des douanes valide le rejet en cliquant sur le bouton rouge

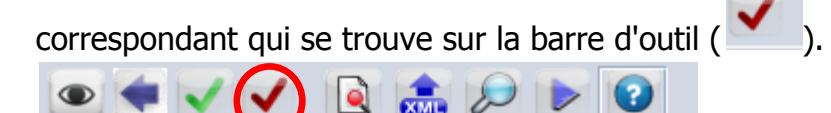

Figure 18: confirmation du rejet

Si une demande est rejetée, le système envoi un message au déclarant informant les motifs du rejet, tel que repris dans la figure19 ci-après:

| Entête |                                     |
|--------|-------------------------------------|
| De:    | THE MAIL ROBOT                      |
| A:     | PNS_KALAMI                          |
| CC:    |                                     |
| BCC:   |                                     |
| Objet: | exoneration Rejected                |
| Date:  | 01-déc2016 14:56:20                 |
| Mess   | age:                                |
| Reque  | est 2018 2016 90 has been rejected. |
| Kindly | read reasons why it was rejected    |
| Sorry  |                                     |
|        |                                     |
|        |                                     |
|        |                                     |
|        |                                     |
|        |                                     |
|        |                                     |
|        |                                     |
| Mess   | age Fichiers joints (1)             |

Figure19: envoi d'un message de rejet

Il suffit de faire clic droit sur le document sélectionné pour l'afficher et accéder aux motifs du rejet, tel que repris dans la figure20 ci-dessous.

| Boîte de reception<br>Brouillons | <ul> <li>Televisionenenenen</li> </ul> | Objet            |                      |                           | De                 |                  |                           | Date                    |                    |
|----------------------------------|----------------------------------------|------------------|----------------------|---------------------------|--------------------|------------------|---------------------------|-------------------------|--------------------|
| invoyé<br>Corbeille              | Fichiers Joints:                       | 40)<br>          |                      |                           |                    |                  |                           |                         |                    |
| odèles                           | Exonération                            |                  |                      |                           |                    |                  |                           |                         |                    |
| ALAMI MARCEL                     | Bureau<br>201B                         | Num Enreg.<br>90 | Année Enreg.<br>2016 | Date Enreg.<br>2016-12-01 | Ref. Num<br>KLM014 | Ref. Num<br>2016 | Bénéficiaire<br>A0810753Y | Date Aut.<br>2016-12-01 | Statut<br>Rejected |
|                                  |                                        |                  |                      |                           |                    |                  |                           |                         |                    |

Figure20: affichage de motif de rejet

# VII.5.2.2 Renvoi d'une demande d'exonération pour complément d'informations

Si les services des douanes estiment que les informations saisies par le déclarant ne sont pas valables ou sont insuffisantes, alors ils lui renvoient la demande en cochant sur la case correspondante pour complément d'informations, tel que repris dans la figure 21 ci-dessous.

| DECISIONS 🗌 Vali | ider 🗌 Rejet 🔽 Info Suppl | REMARQUES<br>RAS |
|------------------|---------------------------|------------------|
| Validé par       | MARCEL KALAMI             |                  |
| Validé le        | 01/12/2016                |                  |
| Date de validité |                           |                  |
|                  |                           |                  |

Figure 21: renvoi de la demande pour complément d'infos

En outre les services des douanes valident la décision prise ou le renvoi (Info Suppl)

en faisant un clic sur le bouton correspondant ( 💌) qui se trouve sur la barre d'outil.

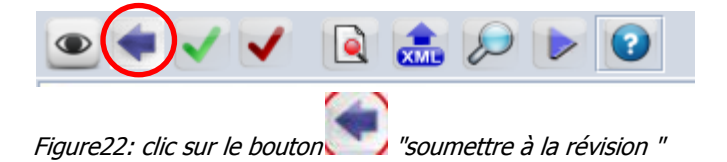

Si la demande est renvoyée pour complément d'informations, le déclarant recevra un message et pourra récupérer sa demande. Faire clic droit et puis cliquer sur "modification pour révision" se trouvant sur le menu contextuel. Les champs concernés par ladite modification sont notamment 4, 7, 10, 11, 17, 18, 24 et 26 se trouvant dans l'onglet " Gen.Info." ainsi que les onglets détails scans et détails articles tel que repris dans la figure23 ci-après:

| 0   | Un der             | rExperient<br>ournent tros | on Recher    | che de documents<br>iz sélectionner un docum | ent et une a        | ction d     | anis le me                                | nu contentuel qui applar    | त' हाँ<br>जो             | E |
|-----|--------------------|----------------------------|--------------|----------------------------------------------|---------------------|-------------|-------------------------------------------|-----------------------------|--------------------------|---|
| Bur | Ref. Nurr<br>KLM02 | Ref Ann.<br>2017           | Num En<br>26 | Date Enreg Année Enr.<br>02/06/2017 2017     | Déclarant<br>000001 | Code<br>PNS | Affic ber<br>Modifie<br>Verroui<br>Détail | Procédure Code add.<br>4000 | Bénéfictain<br>Add10753Y |   |
| 0   |                    |                            |              |                                              |                     |             |                                           |                             |                          | × |

Figure 23: récupération et modification de la demande par le déclarant

Une fois terminé à compléter les informations, le déclarant procèdera à la validation

de ladite modification en cliquant sur le bouton

| Exonération - Modify for Revision (2018)                                                                                                    |                                   |                                                                                                    | с <sup>к</sup> В <u>,</u>                                                                                                    |
|----------------------------------------------------------------------------------------------------|-----------------------------------|----------------------------------------------------------------------------------------------------|----------------------------------------------------------------------------------------------------|
| • 🗸 R 🍰 🔎 🕨 🛛                                                                                                    |                                   |                                                                                                    | 100 %                                                                                                    |
| Submit Revision     4. Code     A0810753Y       BENEFICIAIRE     4. Code     A0810753Y       5. Nom     KALAMI TSHIBUABUA MARCEL       6. Adresse     KALAMI TSHIBUABUA MARCEL       AV.EPULU No735-56 C/LEMBA CIS / LEMBA       *                                                                                        | DECLARANT<br>8. Nom<br>9. Adresse | 7. Code<br>SOCOPAO (ex CONGO CONTAIN<br>SOCOPAO (ex CONGO CONTAIN<br>4200, AV. GL BOBOZO, KINGABI<br>32, AV. SENDWE LUBUMBASHI /                                                            | 000001<br>IERS)<br>IERS)<br>VA / KIN<br>KATANGA                                                                                                    |
| DEMANDE     10. Titre Reg.     2016/7     11. Procédure       12. Cadre Juridique     EXO1     KLM     2015-11-25       13. Desc. Juridique     LOI 004/2002 DU 21/02/2002 PORTANT CODE DES DOUANE       14. Desc. du Tritre     LOI 04/JDJDJDJ       15. Portée fiscale     DECOR       16. Modèle d'Application     DAN | 4000S                             | TRANSACTIONS         17. Pays d' export / import         FR         19. Scans Docs         3/TEXO;FCM;TTR         21. Total Colis         100         23. Total FOB (CDF)         1,000,000 | 18. Mode & Nat. Transport           30         CD           20. Total Articles          1           22. Total Poids          1           24. Incoterm CIF           1,000,000           USD |

Figure 24 : validation de la modification

Après que le déclarant ait reçu et complété les informations, il va soumettre une fois de plus la même demande aux services des douanes pour une décision finale.

## VII.5.2.3 Validation de la demande d'exonération

Si les services des douanes estiment que les informations saisies par le déclarant sont conformes à la Loi alors ils valident en cochant sur la case correspondante et en saisissant la date de validité d'exonération.

| DECISIONS        | Valider 🗌 Rejet | 🗌 Info Suppl | REMARQUES<br>RAS |
|------------------|-----------------|--------------|------------------|
| Validé par       | MARCEL KALAMI   |              |                  |
| Validé le        | 01/12/2016      |              |                  |
| Date de validité | 01/12/2016      |              |                  |

Figure 25: Prise de la décision

Après avoir cliqué sur valider de la décision, on clique enfin sur

le bouton <u>tel</u> tel que repris dans la figure 26 ci-dessous:

En outre, la Douane doit saisir le code additionnel concerné dans le champ 11 de la demande d'exonération ou en faisant un clic sur le triangle de la liste déroulante et sélectionner le code additionnel visé.

| l | DEMANDE 10. Titre Re     | g, 2016/7       | _                  | 11. Procédure  | 4000 | EVOA | 400 | TRANSACTIONS                     |                          |
|---|--------------------------|-----------------|--------------------|----------------|------|------|-----|----------------------------------|--------------------------|
| l | 12. Cadre Juridique      | EXO1 KI         | LM 2015-11-25      |                | (    | EXU1 | 433 | 17. Pays d' export / import      | 18. Mode & Nat Transport |
| l | 13. Desc. Juridique      | LOI 004/2002 DU | 21/02/2002 PORTANT | CODE DES DOUAN | ES   |      |     | FR                               | 30 CD                    |
| l | 14. Desc. du Tritre      | LOI 04/JDJDJDJ  |                    |                |      |      |     | 19. Scans Docs<br>3/TEXO;FCM;TTR | 20. Total Articles<br>1  |
| l | 15. Portée fiscale       | DECOR           |                    |                |      |      |     | 21. Total Colis                  | 22. Total Poids          |
| l | 16. Modèle d'Application | DAN             |                    |                |      |      |     | 100                              | 10,000                   |
|   |                          |                 |                    |                |      |      |     | 23. Total FOB (CDF)<br>1.000.000 | 24. Incoterm CIF         |
|   |                          |                 |                    |                |      |      |     |                                  |                          |

Figure26: saisie d'un code additionnel sur le champ concerné

Ensuite, les services des douanes valident la décision prise, en faisant un clic sur le

bouton correspondant ( ) qui se trouve sur la barre d'outil, tel que repris cidessous:

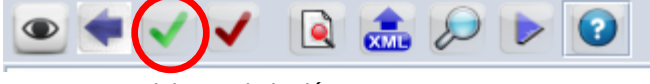

Figure 27: validation de la décision

**N.B:** Après que les services des douanes (RDF/IRF) aient cliqué sur le bouton valider, rejet ou info suppl, la demande aura comme statut respectivement " **validé**", " **rejeté** " ou " **renvoyé** ".

Une fois que la demande d'exonération est validée, le déclarant peut procéder à la création ou saisie de sa déclaration de marchandise.

#### VII.6 Création d'une déclaration en se référant à une demande d'exonération validée

Aussitôt la demande d'exonération validée par les services des douanes (RDF/IRF), le déclarant peut créer sa déclaration de marchandises dans le système.

A cette occasion, il saisira le numéro d'enregistrement de la demande d'exonération dans le champ référence du document joint et puis cliquera sur le bouton "MAJ document-joint"

| Art | icle Code | Description                                            | Référence | Date       |
|-----|-----------|--------------------------------------------------------|-----------|------------|
|     | 1 EXO     | Exoneration Document                                   | 2016/89   | 08/11/2016 |
| Art | Code      | Description                                            | Référence | Date       |
| 1   | ECM       | Facture Commerciale                                    | FGHJKI    |            |
| 1   | TTR       | Titre de transport                                     | SDFGHJK   |            |
| 1   | VIS       | VISA DG (visa accordé par la DG au regard d'un arrêté) | BH INI    |            |
| 1   | EXO       | Exoneration Document                                   | 2016/89   | 08/11/2016 |
|     |           |                                                        |           |            |
|     |           | $\sim$                                                 |           |            |

Figure28: mise à jour des documents joints

Aussi, le déclarant devra sélectionner le code additionnel concerné dans la case 37 de la déclaration en cliquant sur le triangle de la liste déroulante pour sélectionner le code additionnel dont il bénéficie, tel qu'indiqué à la figure 29 ci-dessous.

| 37 RÉGIME    |       | 38 Poids net | t (kg)      | 39 Conti    | ing.    |            | 0      | ۲e |
|--------------|-------|--------------|-------------|-------------|---------|------------|--------|----|
| 4000         | 433 ⊽ |              | 10,000      |             |         |            |        | -6 |
| 40 Déclarati | 4000  | 416          | Equipement  | s et mat    | ériels  | d'aviation | sans T |    |
|              | 4000  | 420          | Marchandis  | s en l'état | t       |            |        |    |
|              | 4000  | 425          | Exonération | de maïs     |         |            |        |    |
| 41 Unités s  | 4000  | 430          | Exemption 1 | <b>IPI</b>  |         |            |        |    |
|              | 4000  | 431          | Exonération | TVA pha     | arm. m  | nedic.     |        |    |
| Old Cu       | 4000  | 432          | Exonération | TVA ET      | FPI ph  | arm. med   | ic.    |    |
|              | 4000  | 433          | Exonération | TVA         |         |            |        |    |
|              | 4000  | 434          | Exonération | de la TP    | l et de | la TVA     |        | -  |

Figure 29: sélection du code additionnel visé

## VIII. Suivi des apurements

En plus des états qui seront mis à la disposition des services des douanes pour le suivi des exonérations, les douaniers pourront suivre les apurements des listes des biens exonérés et ce, après la liquidation de la déclaration de marchandises dont un certain nombre de biens font l'objet d'une exonération.

L'accès à ces apurements peut se faire de deux manières suivantes:

#### VIII.1 Suivi des apurements à partir d'une demande d'exonération

Les apurements se font en utilisant l'onglet apurement tel que repris dans la figure 30 ci-dessous:

| DIRECTION GENERALE DES DOUANES<br>Formulaire de demande d'Exonération |                                                                                         |                                 |           |                   |                             |                   |  |  |  |  |
|-----------------------------------------------------------------------|-----------------------------------------------------------------------------------------|---------------------------------|-----------|-------------------|-----------------------------|-------------------|--|--|--|--|
| INFORMATION DEMANDE D'EX                                              | KONE                                                                                    |                                 |           |                   |                             |                   |  |  |  |  |
| 1. Bureau 201B                                                        | KINSHASA-VILLE                                                                          | 2. Référence 2016 KLM013 3. Enr |           |                   | rregistrement 89 01/12/2016 |                   |  |  |  |  |
| Article                                                               | Résumé appurements<br>Article Pck. Nbr Poids Qté VAL Reférence Code HS Date appurements |                                 |           |                   |                             |                   |  |  |  |  |
| 1 100                                                                 | 10,000.000                                                                              | 0                               | 1,000,031 | 201B/2016/E/768/1 | 3801100000                  | 2016-12-01        |  |  |  |  |
|                                                                       |                                                                                         |                                 |           |                   |                             |                   |  |  |  |  |
| Résumé des quantités res                                              | stantes                                                                                 |                                 |           |                   |                             |                   |  |  |  |  |
| Article Code HS                                                       | Description HS                                                                          | Pck. Nbr                        | Poids Qté | VAL               | Colis Res. Poids Res.       | Qté Res. Val Res. |  |  |  |  |
| 1 3801100000                                                          | Graphice artificier                                                                     | 100                             | 10,000 0  | 1,000,000         | U U U                       | U                 |  |  |  |  |
| Gen.Info Détails Scans D                                              | étails Articles Appurements                                                             |                                 |           |                   |                             |                   |  |  |  |  |

Figure 30: suivi des apurements de demande d'exonération

# VIII.2 <u>Suivi des apurements à partir d'une déclaration de marchandises</u> <u>liquidée</u>

Le service de Douane ayant l'option de récupérer une déclaration, peut vérifier les apurements à partir d'une déclaration de marchandise suivant les actions ci-après:

- 1) Recherche et affichage d'une déclaration de marchandise liquidée;
- 2) Clique sur l'onglet " docs joints";
- 3) sélection, clique droit et affichage du formulaire " demande d'exonération";
- 4) clique sur l'onglet " apurement ";
- 5) suivi effectif des différents apurements, comme suit:

| 🖹 Déclaration de marchandises - Récupérer [2016]                                            |                                       |               |                         |                       |                          |         |  |  |  |  |  |
|---------------------------------------------------------------------------------------------|---------------------------------------|---------------|-------------------------|-----------------------|--------------------------|---------|--|--|--|--|--|
| Fichier Editer Afficher Aide                                                                |                                       |               |                         |                       |                          |         |  |  |  |  |  |
|                                                                                             | o 🗸 📧 🍰 🖹 🗶 🖳 🔍 🔍 🔍 🔍 📦 🖕 🖕 🅪 🖉 👂 🕑 📀 |               |                         |                       |                          |         |  |  |  |  |  |
| Art Code Description                                                                        | code Description Référence            |               |                         |                       |                          |         |  |  |  |  |  |
| 1 FCM                                                                                       |                                       |               | FGHJKL                  | FGHJKL                |                          |         |  |  |  |  |  |
| 1 TTR<br>1 VIS                                                                              |                                       |               | SDEGHJK                 |                       |                          |         |  |  |  |  |  |
| 1 EXO                                                                                       | 2016/46                               |               |                         |                       |                          |         |  |  |  |  |  |
|                                                                                             |                                       |               | @ Mod                   | ification             |                          |         |  |  |  |  |  |
|                                                                                             |                                       |               | Sup                     | nrimer                |                          |         |  |  |  |  |  |
|                                                                                             |                                       |               |                         |                       |                          |         |  |  |  |  |  |
|                                                                                             |                                       |               | See Affic               | cher                  |                          |         |  |  |  |  |  |
|                                                                                             |                                       |               |                         |                       |                          |         |  |  |  |  |  |
|                                                                                             |                                       |               |                         |                       |                          | -       |  |  |  |  |  |
| D.A.U Note de val. Bull. de liquidation Page info. Doc.                                     | joint Docs                            | . Scan. Sé    | éctivité AAG - Articles | Demandes/Réponses     |                          |         |  |  |  |  |  |
|                                                                                             | DIRECTION                             | I GENERALE DI | S DOUANES               |                       |                          |         |  |  |  |  |  |
|                                                                                             | Formulaire                            | e de demande  | d'Exonération           |                       | ~                        |         |  |  |  |  |  |
| INFORMATION DEMANDE D'EXONE                                                                 |                                       |               |                         |                       |                          |         |  |  |  |  |  |
| 1. Bureau 201B KINSHASA-VILLE                                                               | 2. Référence                          | 2016          | KLM013                  | 3. Enregistrement     | <sup>89</sup> 01/12/2016 |         |  |  |  |  |  |
| - Désumé appuraments                                                                        |                                       |               |                         |                       |                          |         |  |  |  |  |  |
|                                                                                             | 011                                   |               | p ri                    | 0.1.110               |                          |         |  |  |  |  |  |
| Article         Pck. Nor         Poids           1         100         10,000.000         0 | Qie                                   | 1,000,031     | 201B/2016/E/768/        | 1 3801100000          | 2016-12-01               | ements  |  |  |  |  |  |
|                                                                                             |                                       |               |                         |                       |                          |         |  |  |  |  |  |
|                                                                                             |                                       |               |                         |                       |                          |         |  |  |  |  |  |
|                                                                                             |                                       |               |                         |                       |                          |         |  |  |  |  |  |
|                                                                                             |                                       |               |                         |                       |                          |         |  |  |  |  |  |
|                                                                                             |                                       |               |                         |                       |                          |         |  |  |  |  |  |
|                                                                                             |                                       |               |                         |                       |                          |         |  |  |  |  |  |
| Résumé des quantités restantes                                                              |                                       |               |                         |                       |                          |         |  |  |  |  |  |
| Article Code HS Description HS                                                              | Pck. Nbr                              | Poids         | Qté VAI                 | Colis Res. Poids Res. | Qté Res.                 | al Res. |  |  |  |  |  |
| 1 3801100000 Graphite artificiel                                                            | 100 1                                 | 10,000 0      | 1,000,000               | 0 0                   | 0 0                      |         |  |  |  |  |  |
| na lafa Dátaila Canada Dátaila Anticida Ananasanta                                          |                                       |               |                         |                       |                          |         |  |  |  |  |  |

Figure 31: constatation de l'apurement d'une demande d'exo

## **IX. LES ETATS**

les états sont des listes des données d'un document existant pendant une période bien définie. Pour rechercher les états, on procède comme suit:

SW/Gestion des exo/Etats/Etats/clic droit/Rapport

| 附 附 Bibliothèque des documents 🛛 🗗                            | 21         |
|---------------------------------------------------------------|------------|
| Document Afficher Aide                                        |            |
|                                                               |            |
| P SYDONIA - RDCongo                                           |            |
| Caisse Comptabilité     Agencies                              |            |
|                                                               |            |
| Gestion des Exonérations                                      |            |
| Configuration                                                 |            |
| <ul> <li>Documents Exoneration</li> <li>Références</li> </ul> |            |
|                                                               |            |
|                                                               |            |
| G Facilitateur     Dédouanen                                  |            |
| C Tarif Intégr                                                |            |
| Cal Sélectivité                                               |            |
| Generation Statistiques     Fermer tous                       |            |
| Cal Sty Request Fermer     Cal Rapports personnalises         |            |
| Configuration du système     Supervision du système           |            |
| • 🗇 Transit                                                   |            |
| Etats - Raport                                                | ት ላ 🗵      |
|                                                               |            |
| Fichier Editer Afficher Aide                                  |            |
| • 🗸 😳                                                         | 100 %      |
| SYDONIA<br>Exonération -Etats                                 |            |
| r Imprimer Etat                                               | Type Etat  |
|                                                               |            |
| PDF                                                           | Tous       |
| EXCEL                                                         | Soumis(e)  |
|                                                               |            |
|                                                               | Validée    |
|                                                               |            |
|                                                               |            |
| Daramètras                                                    |            |
|                                                               |            |
| Bureau                                                        |            |
|                                                               |            |
|                                                               |            |
| Du                                                            | Au         |
| 01/10/2017                                                    | 24/10/2017 |
|                                                               |            |

Figure 32: Consultation des Etats

Sur la fenêtre qui s'affiche, on saisit les différents critères (format, statut, bureau et période) tel que repris ci-haut et on valide.

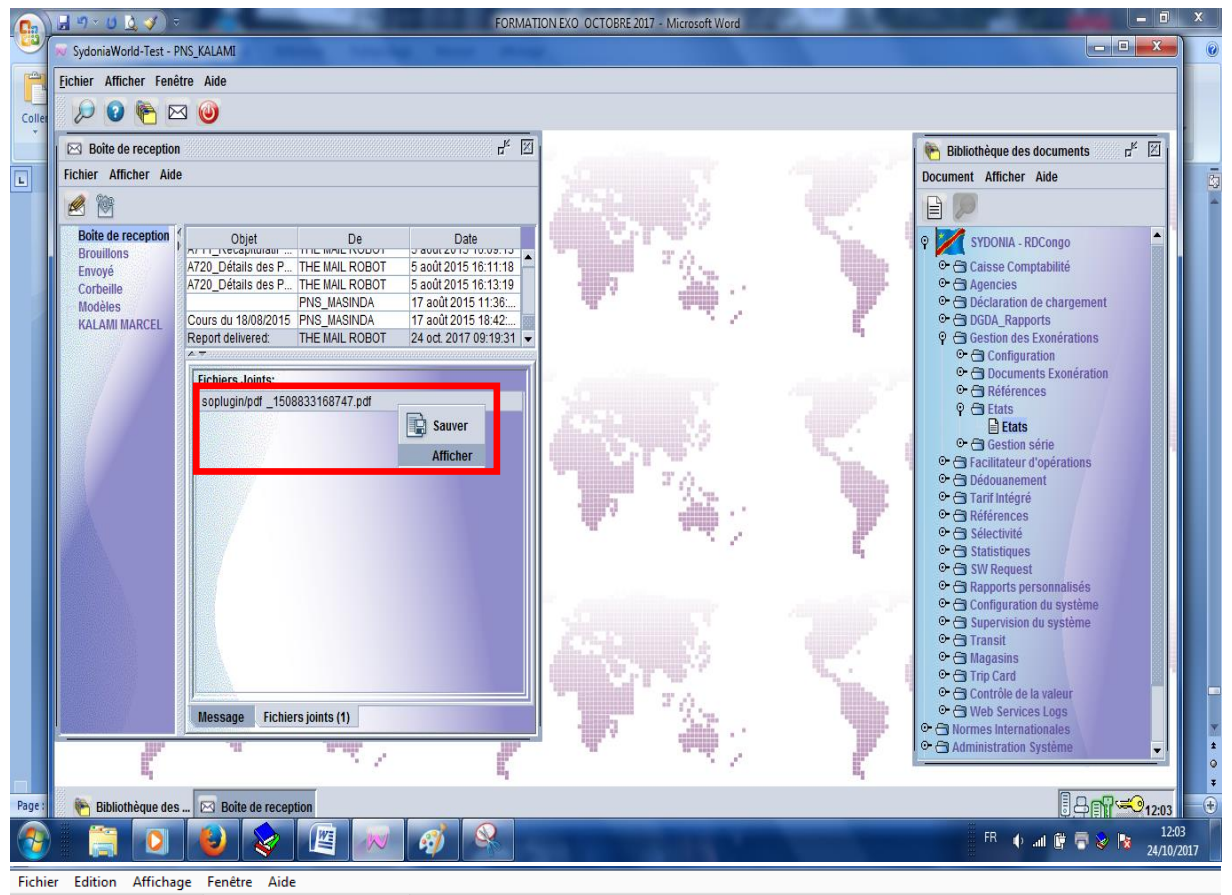

Accueil Outils attach2646136425... ×

🖺 🗇 🖶 🖂 Q, 🗇 🕢 1/6 🖡 🖑 🖂 🕀 150% 🗸 📙 🖉 🎔 👂 🖉

|   | Code          | Nom            | Nbr Ref. | Annee | Nbr Reg. | Date       | Code Ben  | C                |
|---|---------------|----------------|----------|-------|----------|------------|-----------|------------------|
|   | 201B          | KINSHASA-VILLE | 01EL     | 2017  | 1        | 2017-01-30 | A0811343P | <b>o</b> c       |
|   | 101B          | MATADI PORT    | 123      | 2017  | 2        | 2017-01-30 | A0714705S | <mark>0</mark> C |
|   | 101B          | MATADI PORT    |          | 2017  | 3        | 2017-01-30 | A0700314A | <mark>0</mark> C |
|   | 101B          | MATADI PORT    | Ν        | 2017  | 4        | 2017-01-31 | A0700314A | <mark>0</mark> C |
|   | 101B          | MATADI PORT    | CQSCSXC  | 2017  | 5        | 2017-01-31 | A0700314A | <mark>0</mark> C |
|   | 101B          | MATADI PORT    | VZSV     | 2017  | 6        | 2017-02-01 | A0700314A | <mark>0</mark> C |
| Þ | 101B          | MATADI PORT    | JGJH     | 2017  | 7        | 2017-02-01 | A0700314A | <mark>0</mark> C |
|   | 701B          | LUBUMBASHI/VIL | KAY1410  | 2017  | 8        | 2017-02-06 | A0902105Z | <mark>0</mark> C |
|   | 101B          | MATADI PORT    | JKVH?    | 2017  | 9        | 2017-02-08 | A0714705S | <mark>0</mark> 0 |
|   | 101B          | MATADI PORT    | JKVH?    | 2017  | 9        | 2017-02-08 | A0714705S | <mark>0</mark> C |
|   | 701B          | LUBUMBASHI/VIL | KAY02    | 2017  | 10       | 2017-02-13 | A0811343P | 00               |
|   | 701B          | LUBUMBASHI/VIL | KAY03    | 2017  | 11       | 2017-02-13 | A0810889W | <mark>0</mark> C |
|   | 201B          | KINSHASA-VILLE | KLM01    | 2017  | 12       | 2017-03-06 | A0811343P | <mark>0</mark> C |
|   | 101B          | MATADI PORT    | KLM      | 2017  | 13       | 2017-03-07 | A0811343P | 0C <sup>+</sup>  |
|   | 405,7 x 209,9 | mm             |          |       |          |            |           | - P              |

Figure 33: Consultation proprement dite des Etats